1.ダウンロード手順

1-1.ページ右にある[ダウンロードアイコン(図1)]をクリックします。

ASPI Driver for Windows version 4.71

図 1

Filename: aspi\_v471.exe 日時: 2852002 Size: 533.0 KB Language: English US

予定されているダウンロード時間: Modem (56k) - 0 分, 9 seconds DSL (256k) - 5秒以内 T1 (1.4Mb) - 5秒以内

バージョン: 4.71

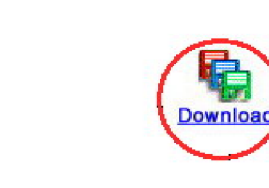

1 - 2 .「ダウンロード可能な使用許諾書」ページの下部にある質問に「はい」と 回答して、"同意します。回答に偽りはありません"をクリックします。

| 図 2                                                                                                    |
|----------------------------------------------------------------------------------------------------|
| 次の質問にお答えいただき (必須)、回答を送信してください。                                                                           |
| <ol> <li>私は、上記の契約条項のすべて (適応される輸出規制法を含む) を読み、理解しました。<br/>そのすべてに従うことに同意します。</li> <li>● いいえ ● はい</li> </ol> |
| アダプテックのダウンロード可能なソフトウェア使用許諾契約書を読み、上記の質問にお答えいただいた後、ダウンロード処理を約<br>行するには、次の該当するボタンをクリックすることにより、同意する必要があります。  |
| 同意します。回答に偽りはありません 同意しません よく分かりません                                                                        |

1 - 3 . ダウンロードページに入ったら、[Primary]ボタンをクリックしてダウン ロードを開始します。(図3)

図 3

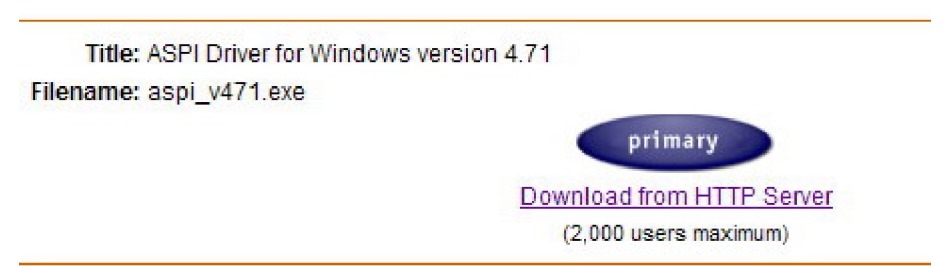

4.ダウンロードが終了すると PC 上に「aspi\_v471.EXE」が作成されます。
 (図4)

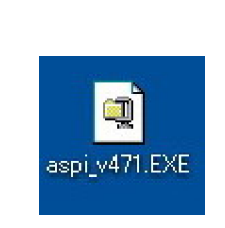

- 2.インストール手順
  - 2 1.作成された上記「aspi\_v471.EXE」をクリックすると解凍が開始されます。

解凍を実行するダイアログが表示され[実行]ボタンを押します。

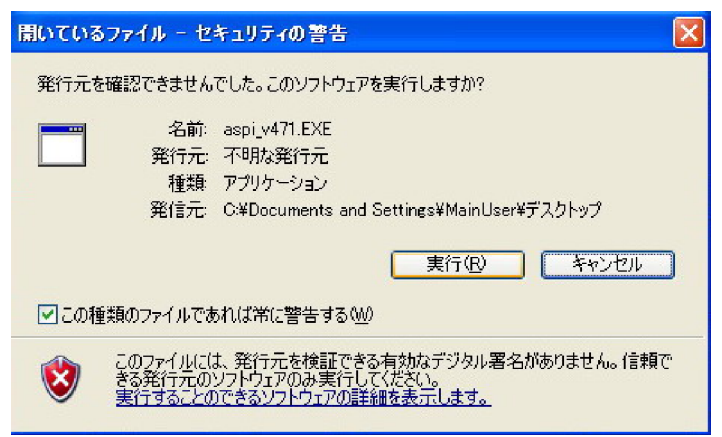

次に解凍先を指定してきますデフォルトではメインドライブ直下に作成 されます。(" adaptec/aspi ")

変更がなければ[Unzip]ボタンを押します。

| WinZip Self-Extractor [aspi_v471.EXE]                                               | ×                  |
|-------------------------------------------------------------------------------------|--------------------|
| To unzip all files in aspi_v471.EXE to the specified folder press the Unzip button. | <u>U</u> nzip      |
| Unzip To <u>F</u> older:                                                            | Run <u>W</u> inZip |
| \adaptec\aspi                                                                       | <u>C</u> lose      |
| ✓ Overwrite Files Without Prompting                                                 | About              |
|                                                                                     | Help               |
| Licensed to Adaptec                                                                 |                    |

[Unzip]ボタンを押すと先に指定した場所に[aspi]フォルダが作成されます。

問題がなければ下図のように表示されますので[OK]ボタンを押して、次に [Close]ボタンを押してダイアログを閉じます。

| ₩inZip Self-                        | Extractor [aspi_v471.EXE]                            | ×                  |
|-------------------------------------|------------------------------------------------------|--------------------|
| To unzip all files folder press the | s in aspi_v471.EXE to the specified<br>Unzip button. | Unzip              |
| Unzip To <u>F</u> olde              | WinZip Self-Extractor 🛛 🗙                            | Run <u>W</u> inZip |
| \adaptec\asp                        | 26 file(s) unzipped successfully                     | <u>C</u> lose      |
|                                     |                                                      | About              |
|                                     |                                                      | <u>H</u> elp       |
|                                     | 26 file(s) unzipped successfully                     |                    |

次に作成されたフォルダを確認します。

"エクスプローラ"または"マイコンピュータ"からメインドライブ直下の[adaptec] [aspi]の順でフォルダを探します。

| 別                      |      |
|------------------------|------|
| プリアドレス(①) 🛅 C:¥adaptec |      |
|                        | 名前 🔺 |
| ファイルとフォルダのタスク          | 🏝 🔂  |

[aspi]フォルダが確認出来ましたら、フォルダを開いてください。 フォルダ内にある"aspiinst.exe(またはaspiinst)"をダブルクリックして インストールを開始してください。

| 名前 🔺         |  |
|--------------|--|
| 🛅 DOCS       |  |
| 🛅 include    |  |
| 🐻 apix46.vx_ |  |
| 🗖 aspi2k.sy_ |  |
| 🗖 aspi32.sy_ |  |
| 🚾 aspi64.sys |  |
| aspichk.exe  |  |
| aspiinst.exe |  |

インストールを開始すると下図のダイアログが表示されますので[Install] ボタンを押してください。

| Adapt | ec ASPI Installer                                                                                                  |
|-------|----------------------------------------------------------------------------------------------------|
|       | Adaptec's ASPI Installer will update the ASPI layer for<br>Windows 98, Windows ME, Windows NT, or Windows<br>2000. |
|       | Install <u>E</u> xit                                                                                               |

インストールが終了すると下図のダイアログが表示されますので[Exit]を 押して終了してください。

|                                                                                                    | Adaptec ASPI Installer 🛛 🔀 |  |
|----------------------------------------------------------------------------------------------------|----------------------------|--|
|                                                                                                    | ASPI layer is up to date.  |  |
|                                                                                                    | OK.                        |  |
|                                                                                                    | [OK]を押す。                   |  |
| Reboot sys                                                                                                    | tem                        |  |
| The ASPI layer on your system has been updated. To make the new ASPI become effective, click Reboot to restart your system. NOTE: Please remove the floppy diskette before restarting. |                            |  |
| <u>Reboot</u>                                                                                                    |                            |  |

以上までがインストール手順です。 ハードウェアの接続を確認してください。